FOCUS STUDENT INFORMATION SYSTEMS

## PARENT RESOURCES CREATING AN ACCOUNT

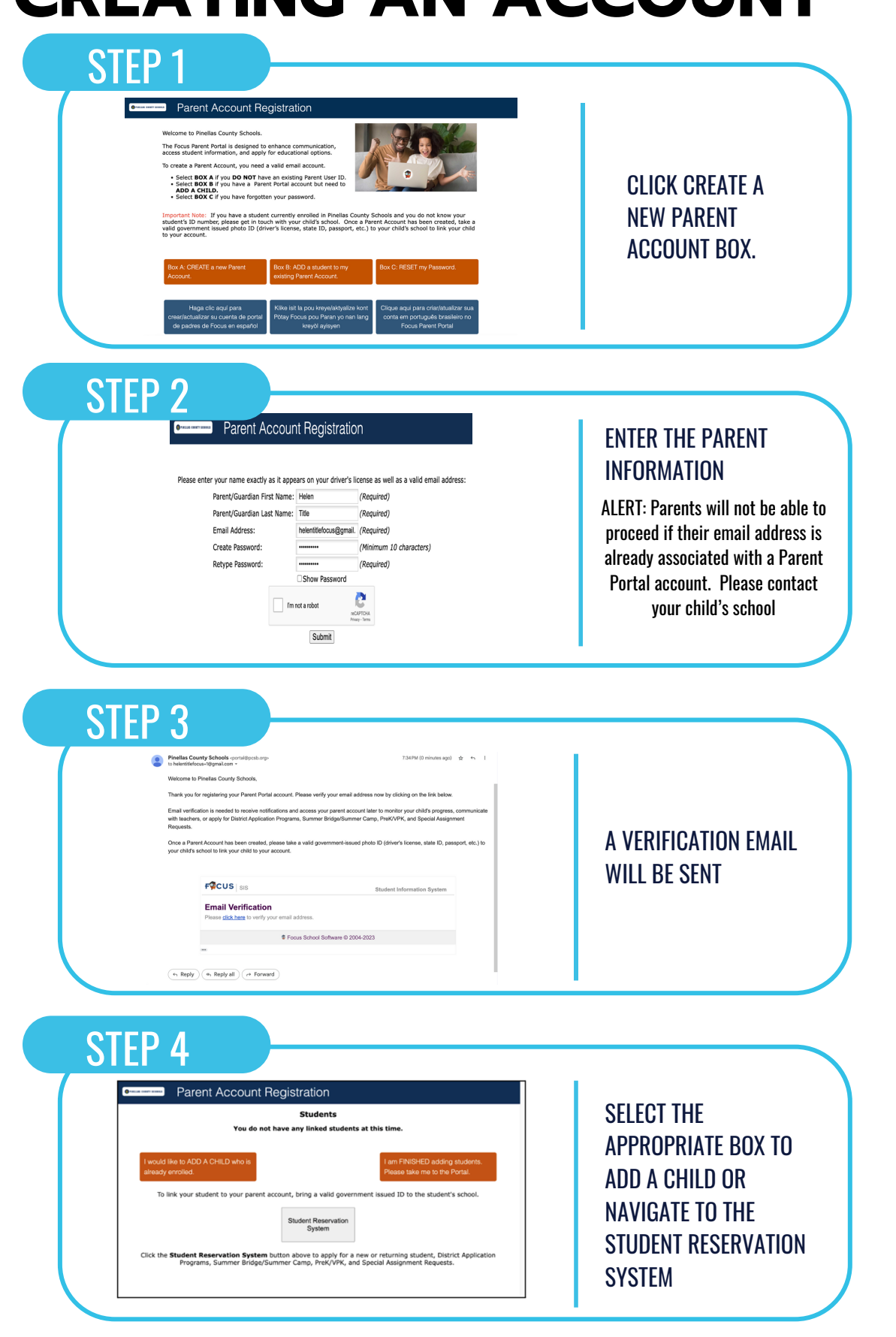

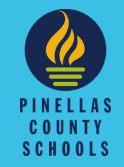